## MANIFESTAZIONE DI INTERESSE PER ULTIMO RIPESCAGGIO

Si comunica che con Decreto Direttoriale numero 411/2024 del 22.11.2024 è stata approvata la seguente modifica all'art. 8 del bando "BANDO PER L'AMMISSIONE AL CORSO DI LAUREA MAGISTRALE ABILITANTE IN PSICOLOGIA DELL'INTERVENTO CLINICO E SOCIALE (LM 51), A. A. 2024/25":

"Se alla data del 25/11/2024 non si raggiungesse il numero programmato previsto di 100 posti, verrà inviata una email a tutti i candidati che risultano in posizione utile in graduatoria per manifestare il proprio interesse ad immatricolarsi al Corso di studi. A partire dal 29/11/2024 si procederà con un ultimo ripescaggio per i posti disponibili dei candidati che hanno manifestato il proprio interesse seguendo l'ordine della graduatoria".

Pertanto nel **periodo 25/11/24 dalle ore 9 – 28/11/24 fino alle ore 14** tutti i candidati ancora presenti in graduatoria in posizione utile potranno manifestare la propria disponibilità al successivo ripescaggio (vedi istruzioni riportate di seguito).

**Solamente i candidati che manifesteranno tale disponibilità** manterranno la loro posizione in graduatoria e potranno essere oggetto di ripescaggio per i posti che risulteranno ancora non coperti alla data del 29.11.24.

## Istruzioni per procedere con la Manifestazione di interesse

Se intendi presentare domanda di ripescaggio, collegati all'indirizzo <u>http://unipr.esse3.cineca.it</u> <u>p</u>remi **registrati/accedi** e inserisci le credenziali per accedere alla tua Area riservata.

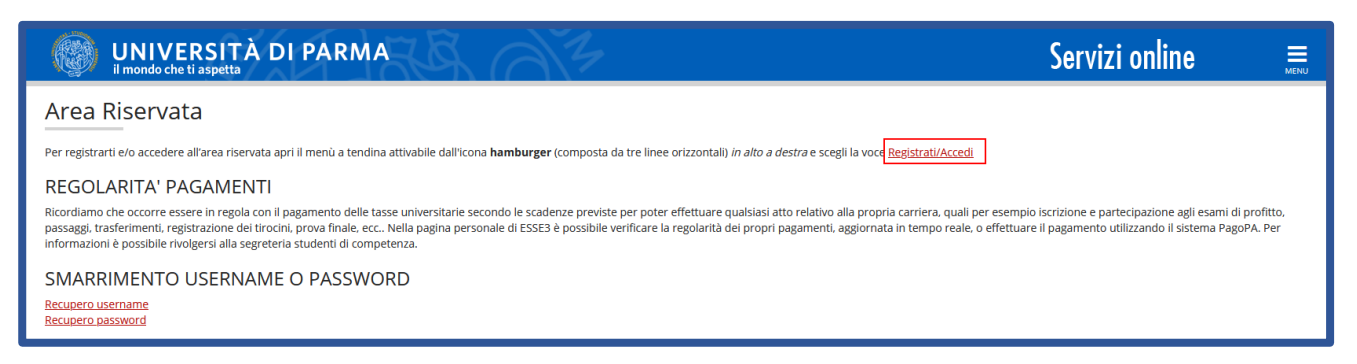

Apri il menù SEGRETERIA e seleziona concorsi ammissione/corsi accesso cronologico.

| UNIVERSITÀ DI PARMA                                                  | FR AF                   |                                                                                                    |
|----------------------------------------------------------------------|-------------------------|----------------------------------------------------------------------------------------------------|
| Area Utenti Registrati - Benven                                      | uto SMERALDA COST       | A                                                                                                    |
|                                                                      |                         |                                                                                                    |
| Nel menù HOME puoi visualizzare o modificare i tuoi dati personal    | <i>i.</i>               |                                                                                                    |
| Nel menù SEGRETERIA inserisci, modifichi o visualizzi i tuoi dati am | ministrativi.           |                                                                                                    |
| Dati Personali                                                       |                         | Nascondi dettagli 👻                                                                                                    |
| Foto                                                                 | . 🥅                     |                                                                                                    |
|                                                                      | ·····                   |                                                                                                    |
| Nome Cognome                                                         | SMERALDA COSTA          |                                                                                                    |
| Residenza                                                            | 43100 Parma             |                                                                                                    |
|                                                                      | tec                     |                                                                                                    |
| Demistra                                                             |                         | Constraint and the second second seco |
| Domicilio                                                            | 43100 Parma             |                                                                                                    |
|                                                                      | tex                     |                                                                                                    |
| EMul                                                                 | simona ferrari@unior.it | 🖉 <u>modifica</u>                                                                                                    |
|                                                                      |                         |                                                                                                    |
| E-Mail di Ateneo                                                     |                         | e modifica                                                                                                    |
| 6.8.1                                                                | * 4                     |                                                                                                    |
| Cesuare                                                              |                         |                                                                                                    |
|                                                                      |                         | Constant modifica                                                                                                    |
|                                                                      |                         |                                                                                                    |

Nella pagina che si apre clicca sul pulsante **Presenta domanda**, relativo al corso per cui vuoi effettuare la manifestazione di interesse.

| Concorsi di ammissione - Co                                                                                                    | orsi ad accesso cronol                                                                          | logico                                                                              |                                                            |        |                  |  |
|----------------------------------------------------------------------------------------------------|-------------------------------------------------------------------------------------------------|-------------------------------------------------------------------------------------|------------------------------------------------------------|--------|------------------|--|
| in questa pagina sono riassunte le iscrizioni a Concorsi di a<br>Clicca sulla descrizione per visualizzarne i dettagli o sul puls                                                                                                    | mmissione - Corsi ad accesso cronologico effe<br>ante "Procedi" per effettuare una nuova iscriz | ttuate fino a questo momento e le event<br>tione a Concorso di ammissione - Corso a | uali graduatorie in cui sei pre:<br>d accesso cronologico. | sente. |                  |  |
| Elenco graduatorie                                                                                                    |                                                                                                 |                                                                                     |                                                            |        |                  |  |
| Prenotazione Posto Corso Biologia                                                                                                    |                                                                                                 |                                                                                     |                                                            |        |                  |  |
| Dettaglio                                                                                                    |                                                                                                 | Esito                                                                               | Posizione                                                  | Nota   | Ripescaggio      |  |
| BIOLOGIA. cat. amm. Italiani/Comunitari                                                                                                    |                                                                                                 | Non ammesso                                                                         | 545                                                        |        | Presenta Domanda |  |
| Lista dei Concorsi di ammissione - Corsi ad accesso cro<br>Prenotazione Posto Corso Biologia<br>Prenotazione Posto Corso Scienze Motorie. Sport e Salute<br>Prenotazione Posto Corso Biotecnologie<br>Sono presenti Concorsi di ammissione - Corsi ad accesso cro<br>Procedi | onologico a cui si è iscritti<br>onologico a cui potersi iscrivere.                             |                                                                                     |                                                            |        |                  |  |

Nella pagina denominata **"Presentazione della domanda di ripescaggio"**, seleziona **'Sì'** e poi clicca Avanti.

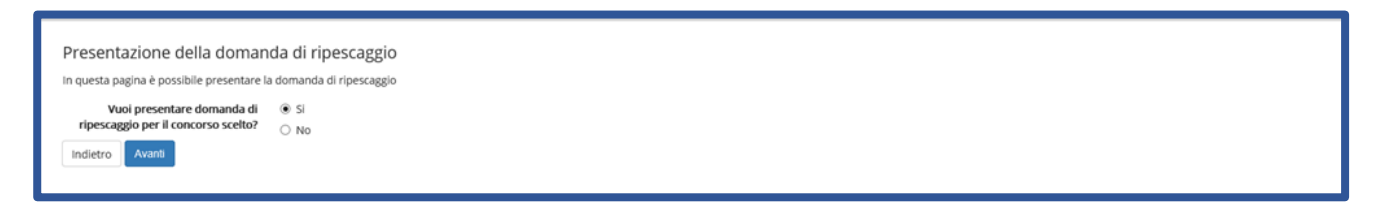

Ritornerai alla pagina di elenco graduatorie e, per il corso di studio per cui hai effettuato la manifestazione di interesse, potrai stampare la domanda cliccando su **Stampa Domanda Ripescaggio** oppure annullare la domanda tramite il pulsante **Annulla Domanda**.

| In questa pagina sono riassunte le iscrizioni a Concorsi di ami<br>Clicca sulla descrizione per visualizzarne i dettagli o sul pulsar   | nissione - Corsi ad accesso cronologico effet<br>ite "Procedi" per effettuare una nuova iscriz | ttuate fino a questo mom<br>ione a Concorso di ammi | nento e le eve<br>issione - Cors | entuali graduatorie in cui sei prese<br>o ad accesso cronologico. | ente.                      |
|----------------------------------------------------------------------------------------------------|------------------------------------------------------------------------------------------------|-----------------------------------------------------|----------------------------------|-------------------------------------------------------------------|----------------------------|
| Elenco graduatorie                                                                                                    |                                                                                                |                                                     |                                  |                                                                   |                            |
| Prenotazione Posto Corso Biologia                                                                                                    |                                                                                                |                                                     |                                  |                                                                   |                            |
| Dettaglio                                                                                                    | Esito                                                                                          | Posizione                                           | Nota                             | Ripescaggio                                                       |                            |
| BIOLOGIA, cat. amm. Italiani/Comunitari                                                                                                 | Non ammesso                                                                                    | 545                                                 |                                  | Annulla Domanda                                                   | Stampa Domanda Ripescaggio |
| Lista dei Concorsi di ammissione - Corsi ad accesso cror                                                                                | ologico a cui si è iscritti                                                                    |                                                     |                                  |                                                                   |                            |
| Prenotazione Posto Corso Biologia<br>Prenotazione Posto Corso Scienze Motorie, Sport e Salute<br>Prenotazione Posto Corso Biotecnologie |                                                                                                |                                                     |                                  |                                                                   |                            |
| Contraction of the second protection optic                                                                                              |                                                                                                |                                                     |                                  |                                                                   |                            |